## Nachrichten an das Jobcenter übermitteln Kurzanleitung

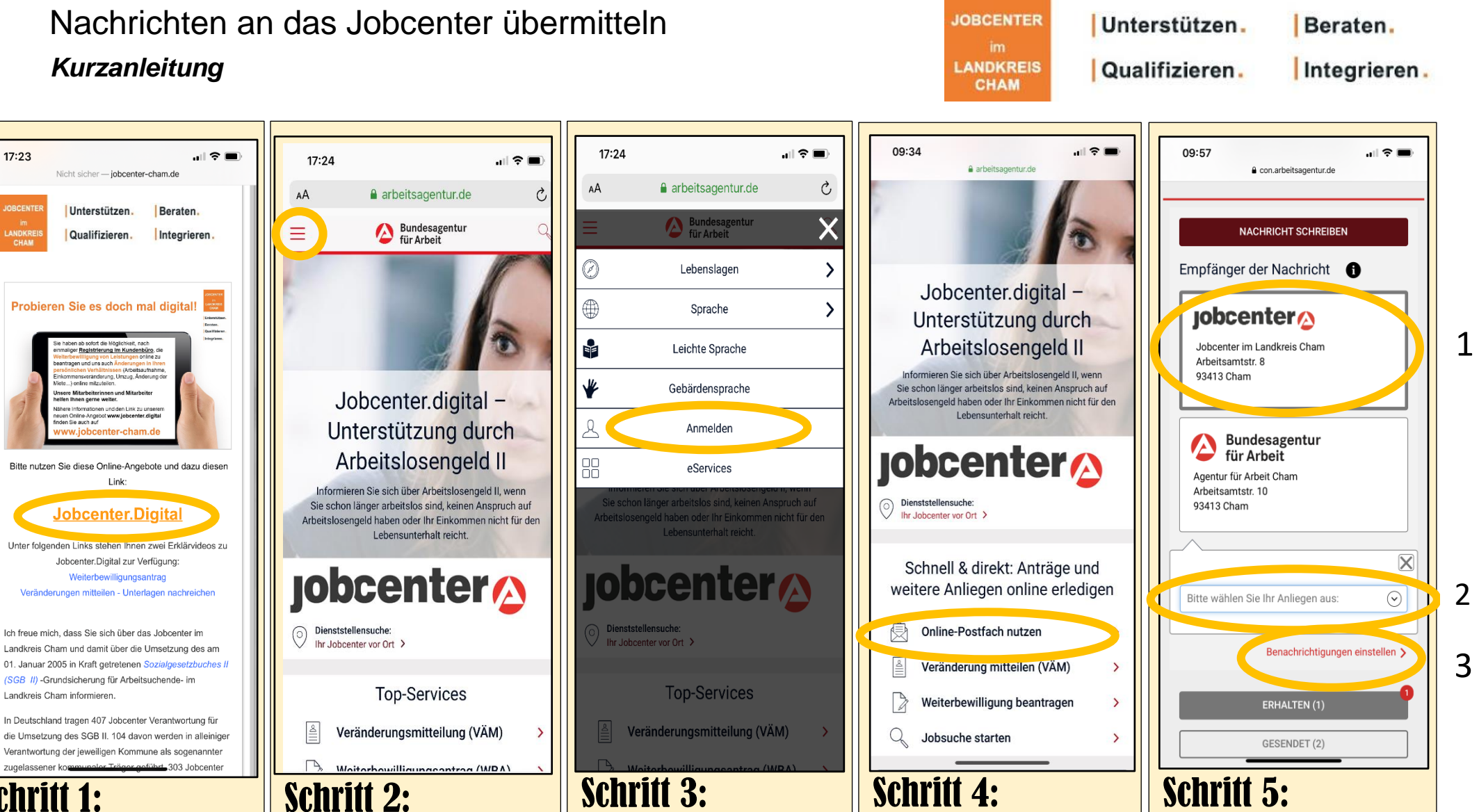

Aufrufen der Homepage des Jobcenters Cham unter: www.jobcenter-cham.de

zugelassener kom

Schrift 1:

17:23

Im mittleren Bereich der Startseite finden Sie den oben dargestellten Link.

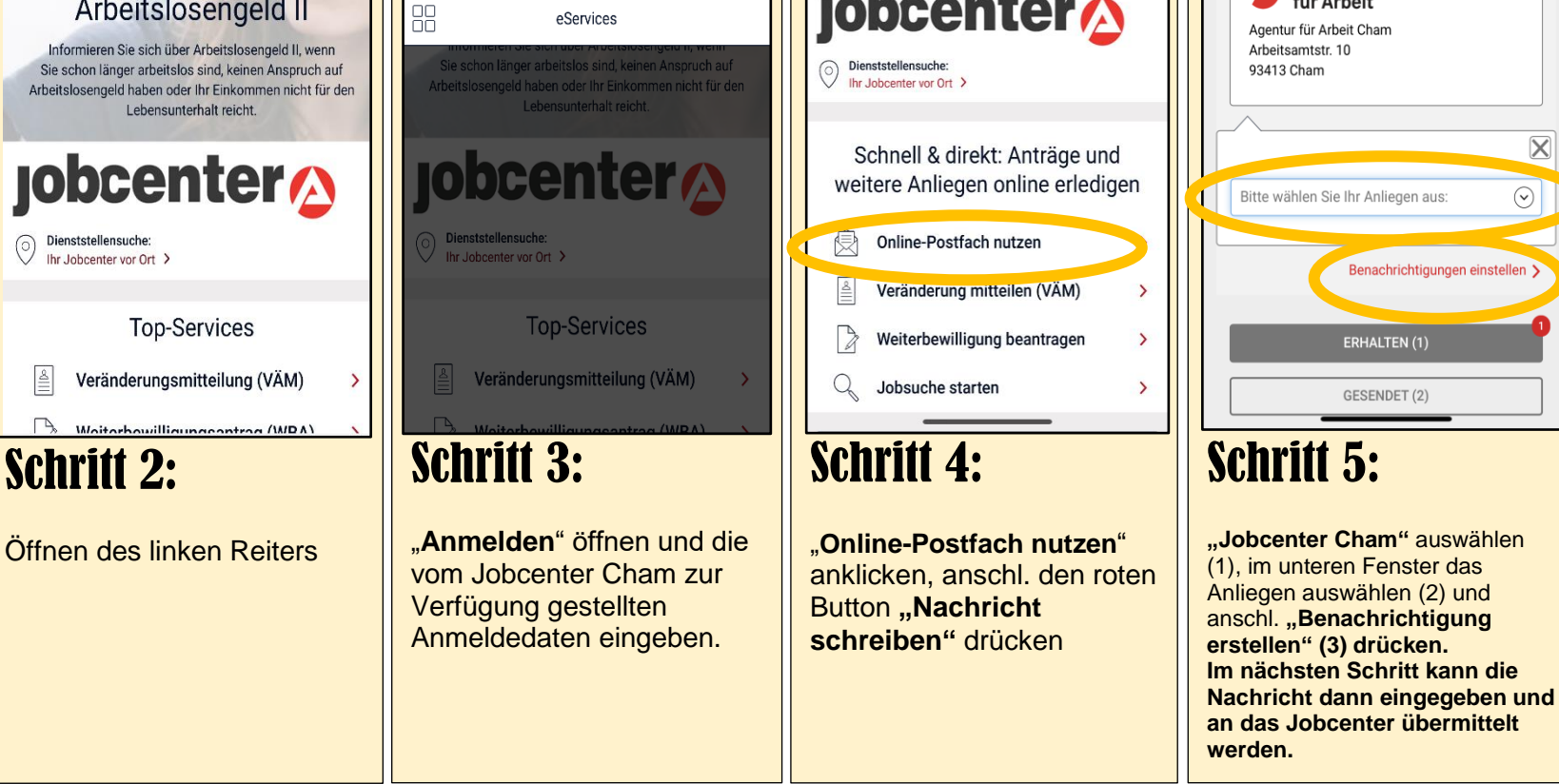